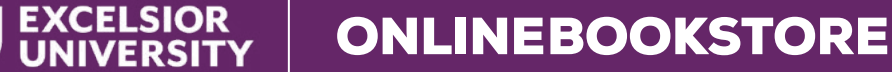

## How to Order Your Course Materials

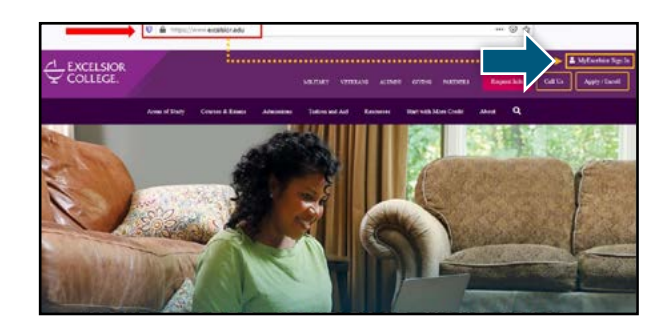

Visit **excelsior.edu** and sign in via your **MyExcelsior** student portal.

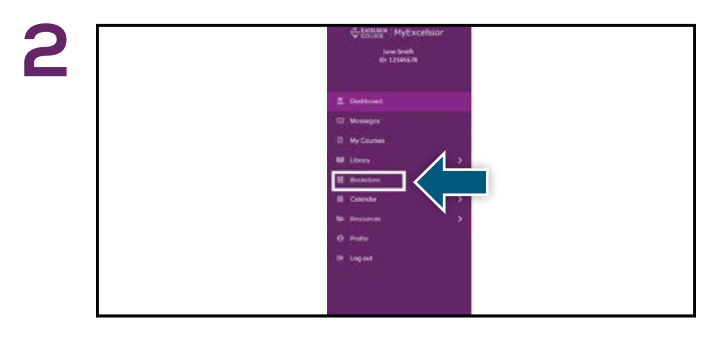

Select the **Bookstore** link to be directed to the online bookstore, where you will purchase course material.

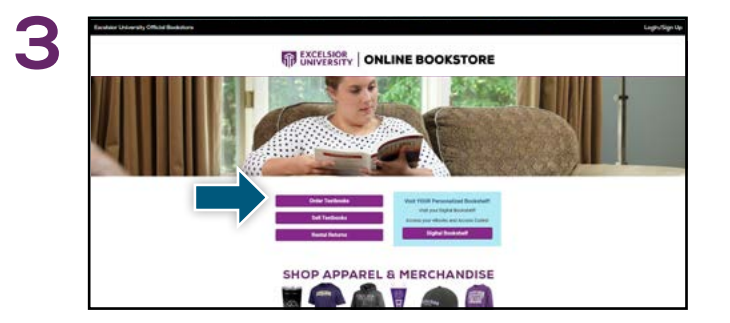

EXCELSION ONLINE BOOKSTORE

Select the item(s) to be purchased and select Add

Select Order Textbooks.

Item to Cart.

5

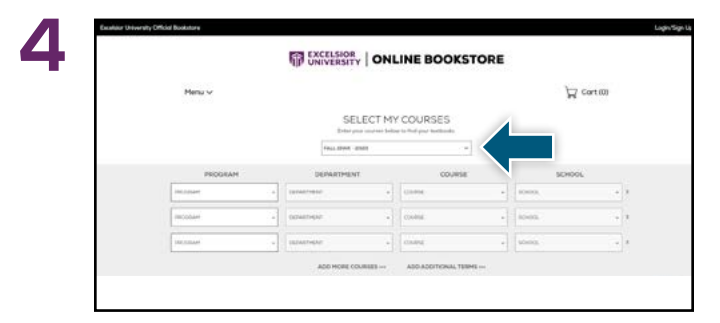

Select **Program, Department, Course,** and **School** for each of your courses. Select **Find Materials for Course(s).** 

|                                                                                                    | IP UNIVERSITY   UNLINE BOOKSI                                                                                                    | URE                                     |                                                                                                    |
|----------------------------------------------------------------------------------------------------|----------------------------------------------------------------------------------------------------|-----------------------------------------|----------------------------------------------------------------------------------------------------|
| SECURE CHECKOUT                                                                                                    |                                                                                                    |                                         |                                                                                                    |
| 1. Shipping Address                                                                                                    | - (m)                                                                                                    | CART                                    |                                                                                                    |
| Tangkey Jokasz<br>19 közéset fér<br>Santyres 27 06333-1327<br>2. Stöpping Michael<br>Bootney Stepping - All Bootneys Day | serversignation<br>serverse<br>part on alignetic serversity                                                                                                    | Anna Anna Anna Anna Anna Anna Anna Anna | Jana Programming<br>state (Production)<br>Survey 2 (INF-2020<br>Garantia Production in State (2021)<br>Garantia Production<br>(INF)<br>(INF)<br>(IN |
| 3. Payment Method<br>Calioner Ordit<br>Peake revea all of the followation and                                            | A represent Areason<br>Cardioner Cradit<br>Peake revew all of the fellomation of the page to make see it is correct. StypEacrop your order you agree to the                                                                                                    |                                         | 91<br>\$144,00<br>92,00<br>94,00<br>94,00                                                                                                    |
| eCampus.com's Terms and Conditions.                                                                                      | Contraction of the local division of the local division of the loc | 7-                                      | \$0.00                                                                                                    |

Select or enter your **Shipping Address, Shipping Method,** and **Payment Method.** Select **Continue** to review and complete your order.

\*If a rental is being ordered, a credit card is required at checkout regardless of the selected payment method. The credit card will not be charged unless the rental is not returned or is damaged.

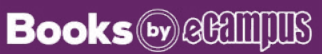